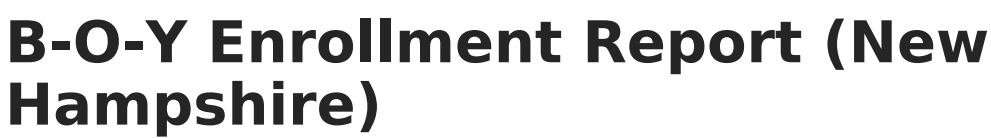

Last Modified on 10/21/2024 8:20 am CDT

Tool Search: i4see Extracts

Report Logic | Report Editor Options | Generate the B-O-Y Enrollment Report | Extract Layout

The Beginning of Year (BOY) Enrollment Report is used to identity enrollment counts, track dropout students, and identify participation rates for NECAP. Each district must provide data for each student enrolled in the schools or who live in towns served by the district.

This report includes students who are currently enrolled at the time of submission and students who were enrolled in the school at any point since the beginning of the school year.

| Extract Options     Select Ca       Extract     B-O-Y Enrollment Report     Which cal       Type     Start     Image: Call of the second second seco | ndars<br>ndar(s) would you like to include in the report?<br>year<br>y school<br>y year                                                                                                    |
|----------------------------------------------------------------------------------------------------|----------------------------------------------------------------------------------------------------|
| Date         23-24           23         23           23         23           24         23           25         23           Filter         23           Report         State Format (CSV) >           Format         23           23         23           23         23           23         23           23         23           23         23           23         23           23         23           23         23           23         23           23         23           24         23           25         23           26         23           23         23           24         23           25         23           26         23           27         23           28         23           29         23           23         23           24         23           25         24                                                                                                    | , you                                                                                                    |
| Generate Report Submit to Batch<br>CTRL-ci<br>Refresh Show top 50 v tasks submitted between 12/28/2023 and 01/04/2024 a<br>Batch Queue List<br>Queued Time Report Title Status Download                                                                                                    | Abbott Elementary<br>Abbott High<br>Abbott Middle<br>Douglas Middle<br>Franklin Elementary<br>Franklin Middle<br>Lincoln High<br>Madison Elementary<br>Madison Elementary<br>k or SHIFT-click to select multiple |

## **Report Logic**

The following students are included in the BOY Enrollment Report:

- All students who have a State ID.
- All students who are currently enrolled at the time of the submission.
- All students whose Enrollment Start Date is greater than or equal to the Start Date entered on the report editor.
- All students who were enrolled in the school at any point since the beginning of the school year.

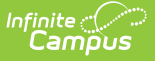

• All students who have multiple enrollment records with different reportable information. Meaning, all enrollment records are reported.

If a student started in the school, withdrew and then returned, two (or more) records are included for that student. Each record corresponds to a given entry date and exit date.

Students who have an enrollment record between the entered start and end date will be included in the report, if the enrollments meet the reporting logic.

### **Start and End Dates**

- If a Start Date is entered on the Extract Editor, an End Date must also be entered. A warning message displays indicating the need for the End Date.
- If an End Date is entered on the Extract Editor, a Start Date must also be entered. A warning message displays indicating the need for the Start Date.
- If a Start Date or End Date is not entered, the extract will generate for the entire school year for the selected calendar(s).
- If the Enrollment Start Date is on or after the Start Date entered on the report editor, the count is based on the enrollment start date.

### Half Days in Attendance

Half Days in Attendance (field 16) reports the number of half days a student was in attendance during the selected school year. Only days where the student was in attendance for at least half of the school day are counted. If an exit date exists for this record, the half days in attendance include only half days between the entry and exit dates.

- In-school suspensions are considered days in attendance.
- Out-of-school suspensions are considered absences.
- Expulsions are not included as they fall after the Exit Date and before a re-Entry date.

Only instructional days in the selected calendar are counted, and only those days that are on or between the dates entered in the Start and End Date fields on the report editor.

- If a student's enrollment start date is after the report editor start date, the count is based on the student's enrollment start date.
- If the student has an enrollment exit date that is before the report editor end date, the count is based on the student's enrollment exit date.
- If the Percent Enrolled (FullDayPct) field is not null, it must be multiplied by the Half Days in Attendance total.
- If the student exited, only the days in attendance during the enrollment start and date are counted.

Any student with an enrollment start date and enrollment end date equal to the first day of school AND an enrollment status of 7, a value of 0 reports.

#### **Percent Enrolled**

When the Percent Enrolled field has a value and the Enrollment End Date has a value:

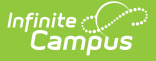

- All days are counted for that calendar that are instructional and where the day is after or the same day as the start date of the enrollment and before or the same day as the end date of the enrollment. Multiply by two.
- Subtract from that the sum of all absent half days.
- Multiply that by the Percent Enrolled divided by 100.

When the Percent Enrolled field has a value and the Enrollment End does not have a value:

- All days are counted for that calendar that are instructional and where the day is after or the same day as the start date of the enrollment. Multiply by two.
- Subtract from that the sum of all absent half days.
- Multiply that by the Percent Enrolled divided by 100.

When the Percent Enrolled field does not have a value and the Enrollment End Date does have a value:

- All days are counted for that calendar that are instructional and where the day is after or the same day as the start date of the enrollment and before or the same day as the end date of the enrollment. Multiply by two.
- Subtract from that the sum of all absent half days.

When the Percent Enrolled field does not have a value and the Enrollment End Date does not have a value:

- All days are counted for that calendar that are instructional and where the day is after or the same day as the start date of the enrollment. Multiply by two.
- Subtract from that the sum of all absent half days.

### **Half Days in Absence**

Half Days in Absence (field 17) reports the number of half days the student was absent during the given school year. Only days where the student was absent at least half of the school day report. If an exit date exists for this record, the half days absent includes only half days between the entry and exit dates.

- In-school suspensions are considered days in attendance.
- Out-of-school suspensions are considered absences.
- Expulsions are not included as they fall after the Exit Date and before a re-Entry date.

Only instructional days in the selected calendar are counted, and only those days that are on or between the dates entered in the Start and End Date fields on the report editor.

- If a student's enrollment start date is after the report editor start date, the count is based on the student's enrollment start date.
- If the student has an enrollment exit date that is before the report editor end date, the count is based on the student's enrollment exit date.

Any student with an enrollment start date and enrollment end date equal to the first day of school AND an enrollment status of 7, a value of 0 reports.

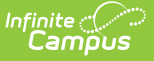

#### **Percent Enrolled**

If the Percent Enrolled (FullDayPCt) is not null, it is multiplied by the Half Days Absent total.

For every person/day with attendance/calendar/enrollment:

- When the difference between the period start time and the period end time minus the period lunch time minus the attendance present minutes is greater than or equal to the Half Day Absence value on entered on the Calendar or 180, the difference is greater than or equal to the whole day absence value or 240, the Absent Half Days value is 2.
- Otherwise, the absent half day value is 1.

## **Report Editor Options**

| Data<br>Element     | Description                                                                                                    |
|---------------------|----------------------------------------------------------------------------------------------------|
| Extract<br>Type     | Indicates the type of extract selected. Different options may appear depending on the selection.                                                                                                    |
| Start<br>Date       | Beginning date of the student enrollment records. Dates are entered in <i>mmddyy</i> format or can be selected by using the calendar icon.                                                                             |
| End Date            | End date of the student enrollment records. Dates are entered in mmddyy format<br>or can be selected by using the calendar icon.                                                                                       |
| Ad hoc<br>Filter    | Selection of previously made filter that contains specific students to include in the label request.                                                                                                    |
| Report<br>Format    | Determines how the request is generated - in the State Format (CSV) or HTML.<br>Use the HTML format when reviewing data. Use the State Format when submitting<br>the list to the state.                                |
| Select<br>Calendars | At least one calendar must be selected in order for the extract to generate.<br>Students in the chosen calendars are included in the extract.<br>Calendars can be selected by the active year, the school or the year. |

## **Generate the B-O-Y Enrollment Report**

- 1. Select the **BOY Enrollment Report** options from the **Extract Type** dropdown list.
- 2. Enter the **Start Date** and **End Date** of the enrollment records to include.
- Select an Ad hoc filter from the dropdown list to reduce the amount of students included in the extract.
- 4. Select the Report Format.
- 5. Select the **Calendars** from which to pull students in the report.
- 6. Click the **Generate Extract** button. The report will display in the selected format.

|    | А         | В          | С | D  | E  | F   | G     | Н   | 1   | J  | K | L        | М  |  |
|----|-----------|------------|---|----|----|-----|-------|-----|-----|----|---|----------|----|--|
| 1  | 123456789 | 9/25/1992  | 5 | 1  | 54 | 461 | 22700 | 461 | 461 | 12 |   | 7/1/2011 | E1 |  |
| 2  | 234567890 | 8/26/1991  | 5 | 1  | 54 | 461 | 22700 | 461 | 461 | 12 |   | 7/1/2011 | E1 |  |
| 3  | 345678901 | 8/31/1992  | 5 | 8  | 54 | 461 | 22700 | 461 | 461 | 11 |   | 7/1/2011 | E1 |  |
| 4  | 456789012 | 5/30/1992  | 5 | 1  | 54 | 461 | 22700 | 461 | 461 | 11 |   | 7/1/2011 | E1 |  |
| 5  | 567890123 | 9/24/1991  | 5 | 1  | 54 | 461 | 22700 | 461 | 461 | 12 |   | 7/1/2011 | E1 |  |
| 6  | 678901234 | 8/27/1992  | 3 | 8  | 54 | 461 | 22700 | 461 | 461 | 12 |   | 7/1/2011 | E1 |  |
| 7  | 789012345 | 6/3/1992   | 5 | 1  | 54 | 461 | 22700 | 461 | 461 | 12 |   | 7/1/2011 | E1 |  |
| 8  | 890123456 | 5/8/1992   | 5 | 1  | 54 | 461 | 22700 | 461 | 461 | 11 |   | 7/1/2011 | E1 |  |
| 9  | 901234567 | 9/16/1992  | 5 | 1  | 54 | 461 | 22700 | 461 | 461 | 12 |   | 7/1/2011 | E1 |  |
| 10 | 987654321 | 11/29/1991 | 5 | 1  | 54 | 461 | 22700 | 461 | 461 | 12 |   | 7/1/2011 | E1 |  |
| 11 | 876543210 | 10/21/1991 | 5 | 1  | 54 | 461 | 22700 | 461 | 461 | 12 |   | 7/1/2011 | E1 |  |
| 12 | 765432109 | 10/15/1992 | 5 | 1  | 54 | 461 | 22700 | 461 | 461 | 12 |   | 7/1/2011 | E1 |  |
| 13 | 654321098 | 5/26/1993  | 5 | 1  | 54 | 461 | 22700 | 461 | 461 | 12 |   | 7/1/2011 | E1 |  |
| 14 | 543210987 | 2/1/1993   | 5 | 8  | 54 | 461 | 22700 | 461 | 461 | 12 |   | 7/1/2011 | E1 |  |
| 15 | 432109876 | 1/1/1993   | 5 | 12 | 54 | 461 | 22700 | 461 | 461 | 10 |   | 7/1/2011 | E1 |  |
| 16 | 321098765 | 4/16/1993  | 5 | 1  | 54 | 461 | 22700 | 461 | 461 | 12 |   | 7/1/2011 | E1 |  |
| 17 | 210987654 | 6/23/1993  | 5 | 8  | 54 | 461 | 22700 | 461 | 461 | 12 |   | 7/1/2011 | E1 |  |
| 18 | 109876543 | 10/29/1992 | 5 | 1  | 54 | 461 | 22700 | 461 | 461 | 12 |   | 7/1/2011 | E1 |  |
| 19 |           |            |   |    |    |     |       |     |     |    |   |          |    |  |
| 20 |           |            |   |    |    |     |       |     |     |    |   |          |    |  |
| 21 |           |            |   |    |    |     |       |     |     |    |   |          |    |  |
| 22 |           |            |   |    |    |     |       |     |     |    |   |          |    |  |
| 23 |           |            |   |    |    |     |       |     |     |    |   |          |    |  |
| 24 |           |            |   |    |    |     |       |     |     |    |   |          |    |  |

B-O-Y Enrollment Report - State Format (CSV)

| <b>B-O-Y Enrol</b> | B-O-Y Enrollment Report Records:100 |      |                  |        |         |           |                 |                     |       |                         |
|--------------------|-------------------------------------|------|------------------|--------|---------|-----------|-----------------|---------------------|-------|-------------------------|
| SASID              | DateOfBirth                         | Race | EnrollmentStatus | SauNbr | DistNbr | SchoolNbr | TownResponsible | DistrictResponsible | Grade | FullDayPct EntryDate En |
| 123456789          | 09/25/1992                          | 05   | 1                | 54     | 461     | 22700     | 461             | 461                 | 12    | 07/01/2011 E1           |
| 234567890          | 08/26/1991                          | 05   | 1                | 54     | 461     | 22700     | 461             | 461                 | 12    | 07/01/2011 E1           |
| 345678901          | 08/31/1992                          | 05   | 8                | 54     | 461     | 22700     | 461             | 461                 | 11    | 07/01/2011 E1           |
| 456789012          | 05/30/1992                          | 05   | 1                | 54     | 461     | 22700     | 461             | 461                 | 11    | 07/01/2011 E1           |
| 567890123          | 09/24/1991                          | 05   | 1                | 54     | 461     | 22700     | 461             | 461                 | 12    | 07/01/2011 E1           |
| 678901234          | 08/27/1992                          | 03   | 8                | 54     | 461     | 22700     | 461             | 461                 | 12    | 07/01/2011 E1           |
| 789012345          | 06/03/1992                          | 05   | 1                | 54     | 461     | 22700     | 461             | 461                 | 12    | 07/01/2011 E1           |
| 890123456          | 05/08/1992                          | 05   | 1                | 54     | 461     | 22700     | 461             | 461                 | 11    | 07/01/2011 E1           |
| 901234567          | 09/16/1992                          | 05   | 1                | 54     | 461     | 22700     | 461             | 461                 | 12    | 07/01/2011 E1           |
| 987654321          | 11/29/1991                          | 05   | 1                | 54     | 461     | 22700     | 461             | 461                 | 12    | 07/01/2011 E1           |
| 876543210          | 10/21/1991                          | 05   | 1                | 54     | 461     | 22700     | 461             | 461                 | 12    | 07/01/2011 E1           |
| 765432109          | 10/15/1992                          | 05   | 1                | 54     | 461     | 22700     | 461             | 461                 | 12    | 07/01/2011 E1           |
| 654321098          | 05/26/1993                          | 05   | 1                | 54     | 461     | 22700     | 461             | 461                 | 12    | 07/01/2011 E1           |
| 543210987          | 02/01/1993                          | 05   | 8                | 54     | 461     | 22700     | 461             | 461                 | 12    | 07/01/2011 E1           |
| 432109876          | 01/01/1993                          | 05   | 12               | 54     | 461     | 22700     | 461             | 461                 | 10    | 07/01/2011 E1           |
| 321098765          | 04/16/1993                          | 05   | 1                | 54     | 461     | 22700     | 461             | 461                 | 12    | 07/01/2011 E1           |
| 210987654          | 06/23/1993                          | 05   | 8                | 54     | 461     | 22700     | 461             | 461                 | 12    | 07/01/2011 E1           |
|                    | 10/20/1002                          | 05   | 1                | 54     | 461     | 22700     | 461             | 461                 | 12    | 07/01/2011 E1           |

B-O-Y Enrollment Report - HTML Format

# **Extract Layout**

| Data Element | Description                                   | Location                                                          |
|--------------|-----------------------------------------------|-------------------------------------------------------------------|
| SASID        | State-assigned student identification number. | Census > People > Demographics ><br>Person Identifiers > State ID |
|              | Numeric, 10 digits                            | Person.stateID                                                    |

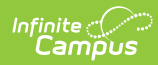

| Data Element            | Description                                                                                                    | Location                                                                                               |  |  |
|-------------------------|----------------------------------------------------------------------------------------------------|----------------------------------------------------------------------------------------------------|--|--|
| Date of Birth           | Student's date of birth.                                                                                                    | Census > People > Demographics ><br>Person Information > Birth Date                                    |  |  |
|                         | <i>Date field, 10 characters<br/>(MM/DD/YYYY)</i>                                                                                       | Identity.birthdate                                                                                     |  |  |
| Race                    | Indicates the student's federally-<br>designated race/ethnicity.                                                                        | Census > People > Demographics ><br>Person Information > Race/Ethnicity                                |  |  |
|                         | Numeric, 2 digits                                                                                                    | Identity.hispanicEthnicity<br>Identity.raceEthnicityFed                                                |  |  |
| Enrollment<br>Status    | Reports the student's assigned enrollment status.                                                                                       | Student Information > General ><br>Enrollments > General Enrollment<br>Information > Enrollment Status |  |  |
|                         | Numeric, 1 digit                                                                                                    | Enrollment.status                                                                                      |  |  |
| SAU Number              | School Administrative Unit Number.                                                                                                    | School & District Settings > District<br>> District Information > SAU<br>Number                        |  |  |
|                         | Numeric, 3 digits                                                                                                    | School.SAUnumber                                                                                       |  |  |
| District<br>Number      | State-assigned district number.                                                                                                    | School & District Settings > District<br>> District Information > State<br>District Number             |  |  |
|                         | Numeric, 3 digits                                                                                                    | District.number                                                                                        |  |  |
| School<br>Number        | District-assigned School number.                                                                                                    | School & District Settings > Schools<br>> School Information > State School<br>Number                  |  |  |
|                         | Numeric, 5 digits                                                                                                    | School.number                                                                                          |  |  |
| Town<br>Responsible     | Numeric code assigned to the town<br>that is responsible for the education<br>of the child. This determines state<br>education aid.     | Student Information > General ><br>Enrollments > State Reporting Fields<br>> Fiscal Town               |  |  |
|                         | Numeric, 5 digits                                                                                                    | EnrollmentNH.fiscalTown                                                                                |  |  |
| District<br>Responsible | Numeric code assigned to the district<br>that is responsible for the education<br>of the child. This determines state<br>education aid. | Student Information > General ><br>Enrollments > State Reporting Fields<br>> Fiscal District           |  |  |
|                         | Numeric, 3 digits                                                                                                    | EnrollmentNH.fiscalDistrict                                                                            |  |  |

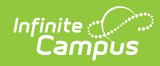

| Data Element               | Description                                                                                                    | Location                                                                                                    |
|----------------------------|----------------------------------------------------------------------------------------------------|----------------------------------------------------------------------------------------------------|
| Grade                      | Student's grade level of enrollment.<br>Numeric, 2 digits                                                                                                    | Student Information > General ><br>Enrollments > General Information ><br>Grade                                                                    |
|                            |                                                                                                    | Emonnent.grade                                                                                                    |
| Full Day<br>Participation  | Reports the student's Percent<br>Enrollment value in whole numbers<br>only (e.g., 30.5 reports as 30).                                                                                                    | Student Information > General ><br>Enrollments > State Reporting Fields<br>> Percent Enrollment                                                    |
|                            | Numeric, 3 digits                                                                                                    | Enrollment.percentEnrolled                                                                                                    |
| Entry Date                 | Student's start date of enrollment for<br>the selected calendar year.<br>Date field, 10 characters<br>(MM/DD/YYYY)                                                                                                    | Student Information > General ><br>Enrollments > General Information ><br>Start Date<br>Enrollment.startDate                                       |
| Entry Code                 | Start status of enrollment.<br><i>Alphanumeric, 2 characters</i>                                                                                                    | Student Information > General ><br>Enrollments > General Information ><br>Start Status<br>Enrollment.startStatus                                   |
| Exit Date                  | Student's end date of enrollment for<br>the selected calendar year.<br>Date field, 10 characters<br>(MM/DD/YYYY)                                                                                                    | Student Information > General ><br>Enrollments > General Information ><br>End Date<br>Enrollment.endDate                                           |
| Exit Code                  | End status of enrollment.<br><i>Alphanumeric, 2 characters</i>                                                                                                    | Student Information > General ><br>Enrollments > General Information ><br>End Status<br>Enrollment.endStatus                                       |
| Half Days in<br>Attendance | Reports the number of half days the<br>student was in attendance during<br>the school year for which the report<br>is being generated.<br>See the Report Logic section for<br>more information on how this field<br>calculates.<br><i>Numeric, 3 digits</i> | System Administration > Calendar ><br>Calendar > Grade Levels > Grade<br>Level Detail > Maximum Membership<br>Days<br>GradeLevel.maxMembershipDays |

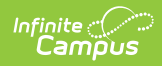

| Data Element              | Description                                                                                                    | Location                                                                                                    |
|---------------------------|----------------------------------------------------------------------------------------------------|----------------------------------------------------------------------------------------------------|
| Half Days<br>Absent       | Reports the number of half days the<br>student was absent during the<br>school year for which the report is<br>being generated.<br>See the Report Logic section for<br>more information on how this field<br>calculates.<br><i>Numeric, 3 digits</i>                                                               | Calculated, value not stored                                                                                            |
| Promote<br>Indicator      | Indicates that the student was<br>promoted to the next sequential<br>grade level.<br>If the End Status is W11 - Early<br>Graduation/Completion, the value<br>reports 3. If not 3, no value is<br>reported.<br><i>Numeric, 1 character</i>                                                                          | Student Information > General ><br>Enrollments > General Enrollment<br>Information > End Action<br>Enrollment.endAction |
| Diploma Type              | Type of diploma the student<br>received. This field must be<br>populated for all students who have<br>a Promoted Indicator of 3 (school<br>completed).<br>If the student's Promoted Indicator<br>value is 3, the Graduation Type is<br>reported. If not 3, no value is<br>reported.<br><i>Numeric, 1 character</i> | Student Information > General ><br>Graduation > Diploma Type<br>Graduation.diplomaType                                  |
| Post Grad<br>Plans        | Indication of the student's plans<br>after high school graduation. This<br>field must be populated for all<br>students who have a Promoted<br>Indicator of 3 (school completed).<br>Numeric, 1 character                                                                                                    | Student Information > General ><br>Graduation > Post Grad Plans<br>Graduation.postGradplans                             |
| Full Days<br>Suspended IS | This field is not reported.                                                                                                    | N/A                                                                                                    |

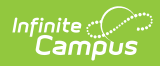

| Data Element                   | Description                                                                                                    | Location                                                                                                    |
|--------------------------------|----------------------------------------------------------------------------------------------------|----------------------------------------------------------------------------------------------------|
| Full Days<br>Suspended<br>OS   | This field is not reported.                                                                                                    | N/A                                                                                                    |
| Residential<br>Home            | Indicates if any time during the prior<br>year the student lived in a group<br>home. If the student lived in multiple<br>homes, the most current home<br>reports.<br><i>Numeric, 2 digits</i> | Student Information > General ><br>Enrollments > State Reporting Fields<br>> Residential Home<br>EnrollmentNH.residentialHome |
| Homeless<br>Code               | Indicates the student meets the federal definition of being homeless.<br>Numeric, 1 character                                                                                                 | Student Information > General ><br>Enrollments > State Reporting Fields<br>> Homeless<br>Enrollment.homeless                  |
| Original<br>Graduation<br>Year | Represents the original year the<br>student is expected to graduate<br>(four years after the student is<br>promoted from 8th grade to 9th<br>grade.<br><i>Numeric, 4 characters (YYYY)</i>    | Student Information > General ><br>Graduation > Graduation Year<br>Graduation.gradYear                                        |

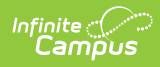

| Data Element            | Description                                                                                                    | Location                                                                |
|-------------------------|----------------------------------------------------------------------------------------------------|-------------------------------------------------------------------------|
| Parent<br>Military Code | <ul> <li>Reports the student's parent/guardian military status.</li> <li>1 - Military Status does not apply for this student (default value)</li> <li>2 - Active Duty in Armed Forces</li> <li>3 - Full Time National Guard</li> <li>4 - Active Duty AND Full Time National Guard</li> <li>5 - Armed Services Reserves</li> </ul> A value of 1 reports when the student has parents/guardians who do not have a military status. A value of 2 reports when the student has parents/guardians who have an active duty status (Active Duty Deployed or Active Duty Not Deployed) in any branch of the military (does not National Guard). A value of 3 reports when the student has parents/guardians who have an active duty status (Active Duty Deployed or Active Duty Not Deployed) in the National Guard or Air National Guard. A value of 4 reports when the student has parents/guardians who have an active duty status (Active Duty Deployed or Active Duty Not Deployed) in the National Guard or Air National Guard. A value of 4 reports when the student has parents/guardians who have both an active duty status (Active Duty Deployed) in any branch of the military AND in the National Guard or Air National Guard. A value of 5 reports when the student has parents/guardians who have both an active duty status (Active Duty Deployed) in any branch of the military AND in the National Guard or Air National Guard. A value of 5 reports when the student has parents/guardians who have an active duty status (Active Duty Deployed or Active Duty Not Deployed) in the Armed Services Reserves (Air Force Reserve, Army Reserve, Coast Guard Reserve, Marine Corps Reserve, Navy Reserve). | Census > People > Military<br>Connections<br>MilitaryConnections.status |

| Infinite<br>Campus |                                 |          |
|--------------------|---------------------------------|----------|
| Data Element       | Numeric, 1 digit<br>Description | Location |